Общество с ограниченной ответственностью "1С-Медицина-Регион" Контракт №31/24 от 27.04.2024 года Рабочая документация

### Информационная система управления ресурсами медицинских организаций Тюменской области

## ЭТАП 4

### Развитие Системы по дополнительным заданиям Заказчика

Для требований на изменение Системы № МИС-Р-1517

# ПОЛЬЗОВАТЕЛЬСКАЯ ИНСТРУКЦИЯ

Задача: Доработка механизма «Планирование профилактических прививок» и отчетов «Список организованного населения для планирования прививок», «Формирование списков детского населения (запланированные прививки)»

На 7 листах

Контракт № 31/24 от 27.04.2024 года на выполнение работ по развитию (модернизации) Государственной информационной системы управления ресурсами медицинских организаций Тюменской области. Этап № 4.Развитие Системы по дополнительным заданиям Заказчика

#### 1 Основание разработки инструкции

Данная инструкция разработана для Информационной системы управления ресурсами медицинских организаций Тюменской области, в части задания на доработку системы № МИС-P-1517, Наименование:Доработка механизма «Планирование профилактических прививок» и отчетов «Список организованного населения для планирования прививок», «Формирование списков детского населения (запланированные прививки)».

Основанием для разработки данного документа является Контракт № 31/24 от 27.04.2024 года на выполнение работ по развитию (модернизации) Государственной информационной системы управления ресурсами медицинских организаций Тюменской области, а именно: раздел Технического задания (приложение № 1 к Контракту) Этап № 4. Развитие Системы по дополнительным заданиям Заказчика.

#### 2 Пользовательская инструкция

#### Форма обработки «Планирование профилактических прививок»

В подсистеме «Иммунопрофилактика» выбираем «Планирование профилактических прививок» (рис. 1).

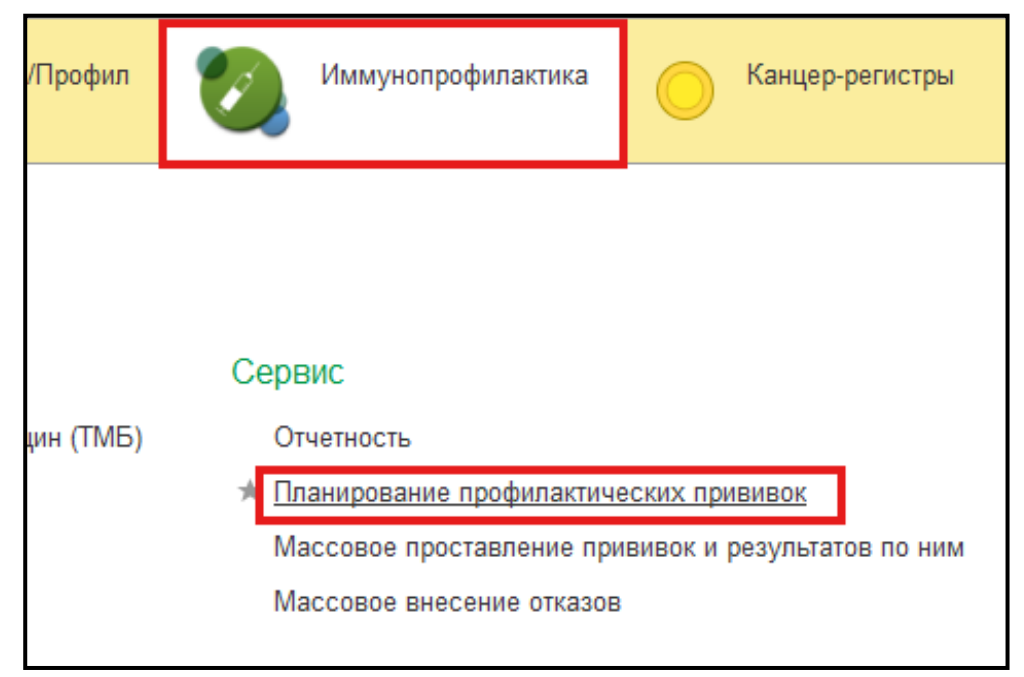

Рис. 1 Открытие обработки «Планирование профилактических прививок»

Открылась обработка «Планирование профилактических прививок», устанавливаем период, и необходимый отбор с учетом новых добавленных полей:

1. «Социальный статус» - в поле для выбора доступно только одно значение из справочника «Социальный статус»; элементы справочника нельзя изменить, удалить, поместить в архив или из него, а также удаленные или архивные элементы не доступны для выбора (рис. 2);

| альный статус:                                  |     |      |          |
|-------------------------------------------------|-----|------|----------|
| 🖄 Социальные статусы                            | ê I |      | $\times$ |
| Выбрать Поиск (Ctrl+F)                          | × E | ще 👻 | ?        |
| Наименование                                    |     |      | Ŧ        |
| 📟 Аспирант                                      |     |      |          |
| — Беженец                                       |     |      |          |
| <ul> <li>Безработный</li> </ul>                 |     |      |          |
| <ul> <li>Безработный</li> </ul>                 |     |      |          |
| <ul> <li>Военнослужащий</li> </ul>              |     |      |          |
| — Волонтер                                      |     |      |          |
| — Дошкольник                                    |     |      |          |
| <ul> <li>Дошкольник организованный</li> </ul>   |     |      |          |
| <ul> <li>Занятые на военной службе</li> </ul>   |     |      |          |
| <ul> <li>Занятые на военной службе</li> </ul>   |     |      |          |
| — Инвалид                                       |     |      |          |
| — Инвалид                                       |     |      |          |
| <ul> <li>Квалифицированные рабочие</li> </ul>   |     |      |          |
| <ul> <li>Квалифицированные рабочие</li> </ul>   |     |      |          |
| — Лицо без определенного места жительств        | a   |      |          |
| — Лицо без определенного места жительств        | a   |      |          |
| <ul> <li>Неизвестно</li> </ul>                  |     |      |          |
| <ul> <li>Неизвестно</li> </ul>                  |     |      |          |
| <ul> <li>Неквалифицированные рабочие</li> </ul> |     |      |          |
|                                                 |     |      |          |

Рис. 2 Выбор элемента из справочника «Социальные статусы»

2. «Прививка» - в поле для выбора доступно только одно значение из справочника «Номенклатура» конкретно из папки «Профилактические прививки»; элементы справочника нельзя изменить, удалить, поместить в архив или из него, а также удаленные или архивные элементы не доступны для выбора (рис. 3);

| 👻 🗙 Прививка:                                                  |                          |
|----------------------------------------------------------------|--------------------------|
| ☆ Номенклатура                                                 | ∂ : □ ×                  |
| Выбрать Создать Создать группу 👵                               | Поиск (Сtrl+F) × Еще ▼ ? |
| Наименование: Профилактика г Арт.:                             | Фильтр: по иера т Вид: т |
| Наименование 🗸                                                 | Арт. 🕀 🚞 Номенклатура    |
| 📟 АКДС-гепатит В                                               | 33.1.36                  |
| — Бубо-М                                                       | 33.1.38                  |
| — Диагностика туберкулеза                                      | 33.1.22                  |
| <ul> <li>Иммуноглобулин антирезусный</li> </ul>                | 33.1.34                  |
| <ul> <li>Прививки против чумы</li> </ul>                       | 33.1.42                  |
| 🚍 Против яда гадюки                                            | 33.1.35                  |
| <ul> <li>Профилактика бешенства</li> </ul>                     | 33.1.2                   |
| 🚍 Профилактика бруцеллеза                                      | 33.1.41                  |
| 📟 Профилактика брюшной тиф                                     | 33.1.4                   |
| <ul> <li>Профилактика ветряной оспы</li> </ul>                 | 33.1.7                   |
| 😑 Профилактика вируса папилломы человека                       | 33.1.27                  |
| <ul> <li>Профилактика гемофильной инфекции</li> </ul>          | 33.1.31                  |
| 📟 Профилактика гепатита В                                      | 33.1.6                   |
| 📟 Профилактика гепатита А                                      | 33.1.5                   |
| 📟 Профилактика гриппа                                          | 33.1.1                   |
| 🚍 Профилактика дизентерии Зоне                                 | 33.1.29                  |
| <ul> <li>Профилактика дифтерии-столбняка-коклюша-п_</li> </ul> | 33.1.39                  |
| 📟 Профилактика желтой лихорадки                                | 33.1.25                  |
| <ul> <li>Профилактика и лечение герпеса</li> </ul>             | 33.1.33                  |
| <ul> <li>Профилактика и лечение дифтерии-столбняка</li> </ul>  | 33.1.12                  |
|                                                                |                          |

Рис. 3 Выбор прививки из справочника «Номенклатура»

3. «Медицинская организация по прикреплению»- в поле для выбора доступно несколько значений (имеется возможность дублирования, на результат выгрузки пациентов это не влияет) из справочника «Направившая организация». В списке для выбора будут только те элементы, которые соответствуют условиям:

- имеется запись реестрового номера ОМС;

- имеется код OID MO (рис. 4).

| Медицинская организация по прикреплению: 🗹   |                                                                                                    |                  |                    |                |        |         |  |  |  |  |  |
|----------------------------------------------|----------------------------------------------------------------------------------------------------|------------------|--------------------|----------------|--------|---------|--|--|--|--|--|
| Список значений                              | : _ ×                                                                                              |                  |                    |                | 1      |         |  |  |  |  |  |
| Добавить Закончить редактирование            | Подбор Еще 👻                                                                                       | 2 дек.           | 3 дек.             | 4 дек.         | 5 дек. | 6 дек.  |  |  |  |  |  |
| ГАУЗ ТО "Городская поликлиника № 1"          |                                                                                                    |                  |                    |                |        |         |  |  |  |  |  |
|                                              | Отмена                                                                                             |                  |                    |                |        |         |  |  |  |  |  |
| ГАУЗ ТО "Городская поли-                     | клиника № 1'' (Напр                                                                                | авившая о        | рганизация)        |                | (      | ? : • × |  |  |  |  |  |
|                                              | ······                                                                                             |                  | ······             |                |        | -       |  |  |  |  |  |
| Основное Адреса сервисов направиви           | Основное Адреса сервисов направивших организаций Дополнительные данные направившей организации Еще |                  |                    |                |        |         |  |  |  |  |  |
| Записать и закрыть Записать 👔 Изг            | влечь из архива 🛛 🙈 🛃 По                                                                           | оместить в архив |                    |                |        | Еще - ? |  |  |  |  |  |
| Основное Дополнительные данные               |                                                                                                    |                  |                    |                |        |         |  |  |  |  |  |
| Код:                                         | 0000000014                                                                                         |                  | Полное наименовани | e:             |        |         |  |  |  |  |  |
| Наименование:                                | ГАУЗ ТО "Городская поликлин                                                                        | ика № 1″         | Сокращенное наимен | ювание:        |        |         |  |  |  |  |  |
| Контактный телефон :                         | +7(111)111111                                                                                      |                  | Код минздрава:     |                |        |         |  |  |  |  |  |
| Руководитель ФИО :                           |                                                                                                    | <b>.</b> ⊂       | Версия классификат | ора минздрава: |        |         |  |  |  |  |  |
| Реестровый номер ОМС:                        | 720036                                                                                             |                  | ИНН:               |                |        |         |  |  |  |  |  |
| Код OID MO:                                  | 11.22.33                                                                                           |                  | кпп:               |                |        |         |  |  |  |  |  |
| Мнемокод:                                    | 720036                                                                                             |                  | OFPH:              |                |        |         |  |  |  |  |  |
| Контрагент:                                  |                                                                                                    | * C              | Код по ОКАТО:      |                |        |         |  |  |  |  |  |
| Профиль (курации):                           |                                                                                                    | · ₽              | Код региона:       |                |        |         |  |  |  |  |  |
| Иповаць и оцфикациизанности мал. почимантов. | Обещаета                                                                                           |                  | Perianu            |                |        | ] [ `   |  |  |  |  |  |

Рис.4 Выбор организации с учетом условий из справочника «Направившая организация»

После этого в обработке нажимаем «Заполнить». В результате, в табличной части сформировался список пациентов, которым присвоен выбранный «Медицинская организация по прикреплению», «Социальный статус» и «Прививка» (рис. 5).

| ← -     | $\sim$       | Планирование                 | профилактич   | еских при    | вивок              |                      |               |           |                 |        |                 |                    |             |          |                     |                |         | C :      |
|---------|--------------|------------------------------|---------------|--------------|--------------------|----------------------|---------------|-----------|-----------------|--------|-----------------|--------------------|-------------|----------|---------------------|----------------|---------|----------|
| ериод с | 01.12.20     | 024 🗇 Участок:               |               |              |                    | • × Место            | работы/учебы: |           |                 |        | ×               | Социальный статус: | Школьник    |          |                     |                | •       |          |
|         | 31.12.20     | 024 🗇 ФАЛ:                   |               |              |                    | • × Класс            | /группа:      |           |                 |        | * X             | Прививка:          | Профилактик | а гриппа |                     |                | •       |          |
| едицин  | ская орган   | низация по прикреплен        | ию: 🗹 ГАУЗ ТО | Тородская по | ликлиника № 1"; Г. | АУЗ ТО "Городская по |               |           |                 |        |                 |                    |             |          |                     |                |         |          |
| 3and    | лнить        | 🖸 Добавить 💽                 | Запланировать | 😣 Удалить    |                    |                      |               |           |                 |        |                 |                    |             |          |                     |                |         | Еще      |
| N       | Пац          | циент                        | Дата рождения | Возраст      | 1 дек.             | 2 дек.               | 3 дек.        | 4 дек.    | 5 дек.          | 6 дек. |                 | 7 дек.             | 8 дек.      | 9 дек.   | 10 де               | к. 11          | дек.    | 12       |
|         | 1 Bay<br>Але | улина Вероника<br>ексеевна   | 24.12.2012    | 12           |                    |                      |               |           |                 |        |                 |                    |             |          |                     |                |         |          |
|         | 2 Ме,<br>Ива | едведева Полина<br>ановна    | 07.12.2007    | 17           |                    |                      |               |           |                 |        | Профи<br>гриппа | плактика<br>а      |             |          |                     |                |         |          |
|         | 3 Mo:<br>Bna | охов Михаил<br>адимирович    | 15.12.2012    | 12           |                    |                      |               |           |                 |        |                 |                    |             |          |                     |                |         |          |
|         | 4 Пая<br>Вла | влюченко Роман<br>адимирович | 10.12.2012    | 12           |                    |                      |               |           |                 |        |                 |                    |             |          | Профилакт<br>гриппа | ика            |         |          |
|         | 5 Caµ<br>Py  | дыкова Дарина<br>дольфовна   | 24.12.2007    | 17           |                    |                      |               |           |                 |        |                 |                    |             |          |                     |                |         |          |
| _       |              |                              |               |              |                    |                      |               |           |                 |        |                 |                    |             |          |                     |                |         |          |
| Томенк  | татура       | Вид привив                   | ки Поря       | цковый номер | Статус             | Период отвода/от     | План дата     | Факт дата | Реакция (общая) |        |                 | Реакция (м         | естная)     |          | P                   | еакции (общие) | Реакции | (местные |
| Профил  | актика гри   | иппа Вакцинация              |               | 7            | Запланирована      |                      | 24.12.2024    |           |                 |        |                 |                    |             |          |                     |                |         |          |

Рис. 5 Обработка «Планирование профилактических прививок»

#### Отчет «Список организованного населения для планирования прививки»

В подсистеме «Иммунопрофилактика» выбираем «Отчетность» (рис. 6). После этого выбираем отчет (рис. 7).

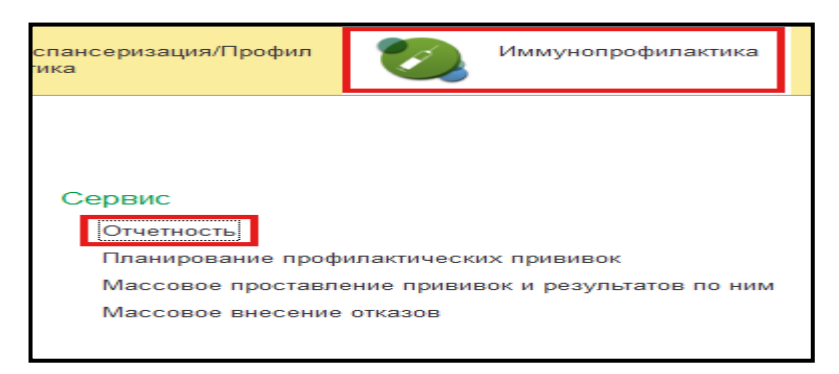

| Puc.     | 6 | Отчетность |
|----------|---|------------|
| I $uc$ . | υ | Omgemnoemo |

| 🖄 Дополнительные отчеты (Иммунопрофилактика)               | Ð      |       | $\times$ |
|------------------------------------------------------------|--------|-------|----------|
| Список организованного населения для планирования прививок |        |       |          |
| Формирование списков детского населения                    |        |       |          |
| Настроить список                                           | олнить | Отмен | а        |

Рис. 7 Выбор отчета

При выборе «Список организованного населения для планирования прививок» открывается отчет с доработанной табличной частью, а также в шапке отчета добавлено новое поле «Социальный статус» для отбора пациентов по социальному статусу (рис. 8).

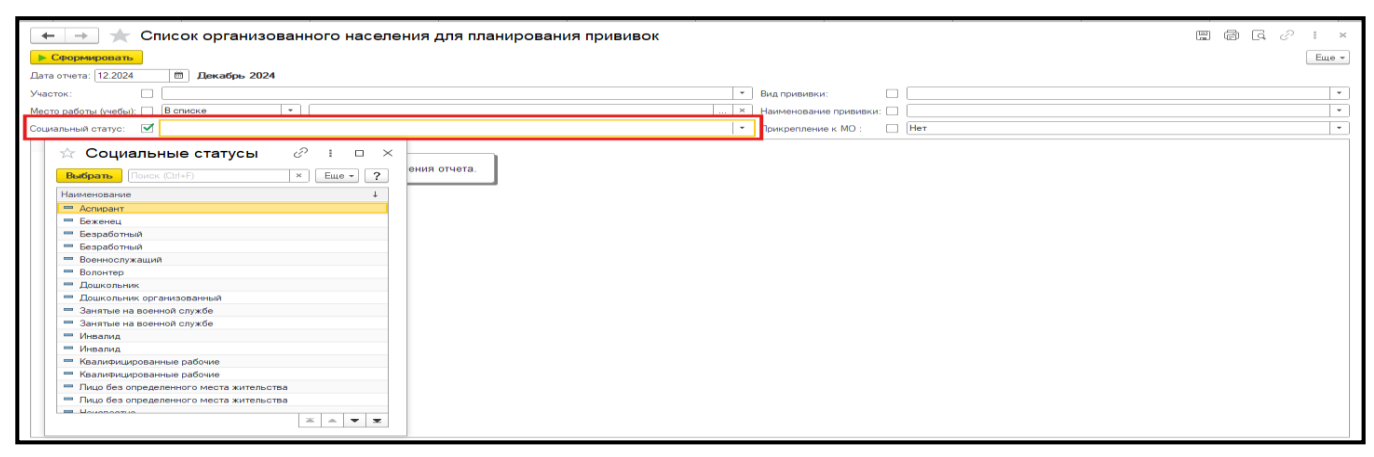

Рис. 8 Выбор элемента из справочника «Социальные статусы»

Выбираем социальный статус и нажимаем «Заполнить». В результате, в табличную часть отчета сформировался список пациентов, которым присвоен выбранный «Социальный статус» (рис. 9).

|                                                                                                    | населения д      | ля планировани | ия прививок |                                                                                                    |              | 🖫 🗟 С 🖉 і ×<br>Еще• |  |  |
|----------------------------------------------------------------------------------------------------|------------------|----------------|-------------|----------------------------------------------------------------------------------------------------|--------------|---------------------|--|--|
| Avacor.         • Вид приявия:         •         •         •         •         •         •         •         •         •         •         •         •         •         •         •         •         •         •         •         •         •         •         •         •         •         •         •         •         •         •         •         •         •         •         •         •         •         •         •         •         •         •         •         •         •         •         •         •         •         •         •         •         •         •         •         •         •         •         •         •         •         •         •         •         •         •         •         •         •         •         •         •         •         •         •         •         •         •         •         •         •         •         •         •         •         •         •         •         •         •         •         •         •         •         •         •         •         •         •         •         •         •         •         • |                  |                |             |                                                                                                    |              |                     |  |  |
| № ФИО пациента<br>п/п                                                                                                    | Дата<br>рождения | СНИЛС          | Полис       | Адрес                                                                                                    | Телефон      |                     |  |  |
| 1<br>2<br>3                                                                                                    | 112              |                |             | Bill Samon & Maner J. Samon a problem<br>(11) Samon & Since Lease at \$10, aprox<br>2017 Samon & Since Lease at \$10, aprox<br>2017 Samon & Since Lease at \$1, aprox<br>2017 Samon & Since Lease at \$1, aprox<br>2018 Samon & Since Lease at \$1, aprox<br>2018 Samon & Since Lease at \$1, aprox<br>2018 Samon & Since Lease at \$1, aprox<br>2018 Samon & Since Lease at \$1, aprox<br>2018 Samon & Since Lease at \$1, aprox<br>2018 Samon & Since Lease at | A CONTRACTOR |                     |  |  |
| 4<br>6<br>7<br>8<br>9<br>10                                                                                                    |                  |                |             |                                                                                                    |              |                     |  |  |

Рис. 9 Отчет «Список организованного населения для планирования прививок»

Отчет «Формирование списков детского населения (запланированные прививки)» и «Формирование списков детского населения (запланированные, но просроченные прививки)»

В подсистеме «Иммунопрофилактика» выбираем «Отчетность» (рис. 6). После этого выбираем отчет (рис. 7).

При выборе «Формирование списков детского населения (запланированные прививки)» открывается отчет с доработанной табличной частью, а также в шапке отчета добавлено новое поле «Класс/группа» для отбора пациентов по классу или группе в образовательном учреждении (рис. 10).

| 🗵 🛨 🛧 Формирование списков детского населения (Запланированные                                                                                    | прививки) *     |       |
|----------------------------------------------------------------------------------------------------|-----------------|-------|
| <b>Сформировать</b> Выбрать вариант                                                                                                    |                 | Еще 🕶 |
| Дата отчета: 12.2024 📋 Декабрь 2024                                                                                                    |                 |       |
| Участок:                                                                                                    | Вид прививки: 🗌 | •     |
| Наименование образовательной д МАОУ СОШ №60 +                                                                                                    | Прививка:       | •     |
| Knacc/rpynna: 🗹 18                                                                                                    | ]               |       |
| Классы образовательных уч<br>Выбрать Созать<br>Наименование<br>15<br>Код<br>000000008<br>Код<br>000000008<br>Код<br>000000008<br>Код<br>000000008 |                 |       |

Рис. 10 Выбор элемента из справочника «Классы образовательных учреждений»

Так как элементы справочника «Классы образовательных учреждений» привязаны к определенным образовательным учреждением, необходимо:

- 1. Выбрать образовательное учреждение в поле «Наименование образовательной организации»;
- 2. В поле «Класс/группа» выбрать класс или группу для данного учреждения;
- 3. Нажать кнопку «Сформировать».

В результате, в табличную часть отчета сформировался список пациентов, которым присвоен выбранный «Класс/группа» (рис. 11).

| 🗕 🕂 Формирова                       | ние списко       | в детского н | аселения (Запл | анированные    | прививки) *                                    |         |                      | [q ∂ : ×         |  |  |
|-------------------------------------|------------------|--------------|----------------|----------------|------------------------------------------------|---------|----------------------|------------------|--|--|
| 🕨 Сформировать Выбрать вариант      |                  |              |                |                |                                                |         |                      |                  |  |  |
| Дата отчета: 12 2024 🛍 Декабрь 2024 |                  |              |                |                |                                                |         |                      |                  |  |  |
| Участок:                            |                  |              |                |                |                                                |         |                      |                  |  |  |
| Наименование образовательной 🗹 🕅 АС | У СОШ №60        |              |                | •              | Прививка:                                      |         |                      | •                |  |  |
| Класс/группа:                       |                  |              |                | •              | 1                                              |         |                      |                  |  |  |
| № ФИО пациента<br>п/п               | Дата<br>рождения | снилс        | Полис          | Адрес          |                                                | Телефон | Социальный<br>статус | МО прикреплен    |  |  |
| 1                                   |                  |              |                | and the second | B. Million Contract and Mill                   |         | Школьник             | ГБУЗ ТО "Областн |  |  |
| 2                                   |                  |              |                |                |                                                |         | Школьник             | ГБУЗ ТО "Областн |  |  |
| 3                                   |                  |              |                |                | A Manual Long particle suprands                |         | Школьник             | ГБУЗ ТО "Областн |  |  |
| 4                                   |                  |              |                |                | the federation of the part of the state of the |         | Школьник             | ГБУЗ ТО "Областн |  |  |
| <                                   |                  |              |                |                |                                                |         |                      | •                |  |  |

Рис. 11 Отчет «Формирование списков детского населения (запланированные прививки)»

Для открытия отчета «Формирование списков детского населения (запланированные, но просроченные прививки)» необходимо нажать «Выбрать вариант...» и выбрать вариант отчета «Запланированные, но просроченные прививки» (рис. 12).

| -             | · • ☆                       | Форми            | ровани  | е спис                | ков де    | тского н                                 | аселения                               | (Запланиров        | ванные  | прививки) *              |                           |                              |
|---------------|-----------------------------|------------------|---------|-----------------------|-----------|------------------------------------------|----------------------------------------|--------------------|---------|--------------------------|---------------------------|------------------------------|
|               | Сформироват                 | <b>ь</b> Выбрать | вариант |                       |           |                                          |                                        |                    |         |                          |                           |                              |
| Дата          | отчета:                     | 1                | 1.2024  | H                     | оябрь 202 | 24                                       |                                        |                    |         |                          |                           |                              |
| Учас          | ток:                        |                  |         |                       |           |                                          |                                        |                    |         |                          | •                         | Вид прив                     |
| Наим<br>орган | иенование обра:<br>низации: | зовательной      |         |                       |           |                                          |                                        |                    |         |                          | -                         | Прививк                      |
| Клас          | с/группа:                   |                  |         |                       |           |                                          |                                        |                    |         |                          | •                         |                              |
| Nº<br>⊓/⊓     | ФИО<br>пациента             | Дата<br>рождения | СНИЛС   | Полис                 | Адрес     | Телефон                                  | Социальный<br>статус                   | МО<br>прикрепления | Участок | Наименование<br>прививки | Вид<br>прививки,<br>номер | Дата<br>прививки<br>(планова |
|               |                             |                  |         | Bыб<br>Запла<br>Запла | ор вар    | рианта о<br>е прививки<br>е, но просроче | тчета<br>вниые прививки<br>Выбрать Отг | ена ?              |         |                          |                           |                              |

Рис. 12 Выбор варианта отчета

Доработки для отчета «Формирование списков детского населения (запланированные, но просроченные прививки)» аналогичны отчету «Формирование списков детского населения (запланированные прививки)»:

- добавлено поле «Класс/группа»

- выбор элементов из справочника «Классы образовательных учреждений» в поле «Класс/группа» доступен только на основании выбранного образовательного учреждения в поле «Наименование образовательной организации» (рис. 13).

| 🗲 🚽 🏠 Формирование списков детского населения (Запланированные, но просроченные прививки) * 🗒 🖨 🖓 🗄 🗴 |                  |       |       |       |                          |         |                      |                               |  |  |  |
|----------------------------------------------------------------------------------------------------|------------------|-------|-------|-------|--------------------------|---------|----------------------|-------------------------------|--|--|--|
| Сформировать Выбрать вариант                                                                          |                  |       |       |       |                          |         |                      |                               |  |  |  |
| Дата отчета: 11/2023 🖨 Ноябрь 2024                                                                    |                  |       |       |       |                          |         |                      |                               |  |  |  |
| Участок:                                                                                              |                  |       |       |       |                          |         |                      |                               |  |  |  |
| Наименование образовательной 🗹 (МАОУ СОШ №60) 🔹 Прививка:                                             |                  |       |       |       |                          |         |                      |                               |  |  |  |
| Класс/группа: 🗹 15                                                                                    |                  |       |       | •     |                          |         |                      |                               |  |  |  |
| № ФИО пациента<br>п/п                                                                                 | Дата<br>рождения | СНИЛС | Полис | Адрес |                          | Телефон | Социальный<br>статус | МО прикрепления               |  |  |  |
| 1                                                                                                    |                  |       |       |       | and Mean has put himself |         | Школьник             | ГБУЗ ТО "Областная больница № |  |  |  |
| 2                                                                                                    |                  |       |       |       |                          |         | Школьник             | ГБУЗ ТО "Областная больница М |  |  |  |
| 4                                                                                                    |                  |       |       |       |                          |         | Школьник             | ГБУЗ ТО Областная больница М  |  |  |  |
| <                                                                                                    |                  |       |       |       |                          |         |                      | · · · ·                       |  |  |  |

Рис. 13 «Формирование списков детского населения (запланированные, но просроченные прививки)»